# DIMOB

### CONCEITO

Bom, primeiramente, vamos entender o conceito. Dimob quer dizer Declaração das Informações sobre Atividades Imobiliárias. É uma obrigação acessória anual, requerida pela Instrução Normativa 1.115 e deve ser entregue à Receita Federal via Certificado Digital.

A Receita Federal do Brasil utiliza os dados da DIMOB para fazer cruzamento fiscal dos contribuintes.

Se o valor das operações informadas não estiver coincidente, a declaração fica retida em malha fina, havendo a possibilidade de aplicação de multa e juros sobre a diferença entre o declarado pelo contribuinte e os informados pelas empresas na DIMOB.

Também as empresas podem ser multadas, caso a informação prestada divergir do efetivamente praticado

Fonte: http://www.portaltributario.com.br/tributario/DIMOB.htm

### QUEM DEVE DECLARAR DIMOB:

São obrigadas à entrega da DIMOB as pessoas jurídicas e equiparadas:

- Que comercializarem imóveis que houverem construído, loteado ou incorporado para esse fim;

- Que intermediarem aquisição, alienação ou aluguel de imóveis;

- Que realizarem sublocação de imóveis; ou

- Que se constituírem para construção, administração, locação ou alienação de patrimônio próprio, de seus condôminos ou de seus sócios.

Para enviar a declaração, você precisará assiná-la utilizando certificado digital (exceto para empresas optantes pelo Simples Nacional).

### Prazo de entrega:

A DIMOB deveria ser enviada anualmente à Receita Federal até as 23h59min59s (vinte e três horas, cinquenta e nove minutos e cinquenta e nove segundos), horário de Brasília, do último dia útil de fevereiro, em relação ao anocalendário imediatamente anterior.

Se você é obrigado por lei a entregar a declaração, mas enviar após o prazo, será cobrada Multa por Atraso na Entrega de Declaração (MAED).

Fonte: https://www.gov.br/pt-br/servicos/declarar-atividades-imobiliarias

Tudo isso pode ser facilmente evitado com o auxílio do sistema da GUESS, que exporta o arquivo a ser entregue à Receita Federal de forma simples e automática, tirando por base as informações que já foram registradas e inseridas no sistema SafeBusiness.

Abaixo, um manual passo a passo de como executar este procedimento, boa leitura.

## **DIMOB MENSAL**

Este recurso foi criado para ajudar e facilitar o estresse de todo começo de ano, onde a imobiliária precisa dedicar muito tempo em cima da Dimob, desta forma, você pode ir fazendo ao longo do ano, mensalmente, bimestralmente, enfim, não deixando toda a conferência e alterações para todo começo de ano. Com certeza fica mais fácil ir fazendo gradativamente que as informações estão "frescas" na memória caso tenha algum cliente que tem um ou outra particularidade.

Abaixo vamos explicar como fazer sua DIMOB mensalmente. Entre no menu conforme mostra a figura abaixo.

| 🖹 Guess Safe Business - Módulo Locação                                                                                                    |                                                                                                    |                                                                                                    |
|----------------------------------------------------------------------------------------------------|----------------------------------------------------------------------------------------------------|----------------------------------------------------------------------------------------------------|
| Cadastros Tabelas Lançamentos Cobrança bancária Relató                                                                                                    | os Co <u>n</u> sultas Control <u>e</u> s <u>D</u> eclarações <u>H</u> elp                                                                                                    |                                                                                                    |
| Proprietários Inquilinos Fiadores Imóveis                                                                                                    | Imposto de renda - Proprietários         DIMOB         DIMOB Mensal                                                                                                    | ssos Trocar Usuário Sair                                                                                                    |
| 2 Dimob por período                                                                                                    |                                                                                                    | X                                                                                                    |
| Dimob por período                                                                                                    | 2                                                                                                    | 3 👞 🚺                                                                                                    |
| Desejo ?         Ano base:         Mês de:         até:           Visualizar um período         ✓         Jan         ✓         Dez                                                                                                    |                                                                                                    |                                                                                                    |
| Imóveis,Locatários e Locadores individuais no período                                                                                                    | Dados da consulta                                                                                                    | Valores por mês                                                                                                    |
| Imóvel     Locador       Contrato     Locador       R. Nove de Julho, 636 Apto 97 - Ed. Enseada       Av. Carlos Amongo and an analysis       Jata       Jata       Av. Carlos Amongo and analysis       Jata       Jata </td <td>L       Documento       SS       Código         015       Nome       71          Nome       VERA       Código         Documento       SS       71          Documento       SS       71          Documento       SS       71          Nome       SS       71          Nome       SS       71          I       Documento       SS         OS       SS       71          Nome       SS       Código         FERREIS       Código Municipio       CEP         Cidade       Código Municipio       CEP         Marilia       SP       6681       17509110</td> <td>₩4         1 of 12         ₩           Vés         Aluguel         omissã mposto         % Sóci           1         1.065;30         106,53         0,00         100,00           2         1.065;30         106,53         0,00         100,00           3         1.065;30         106,53         0,00         100,00           4         1.065;30         106,53         0,00         100,00           5         1.065;30         106,53         0,00         100,00           6         1.065;30         106,53         0,00         100,00           7         1.065;30         106,53         0,00         100,00           8         1.143;17         114,32         0,00         100,00           9         1.143;17         114,32         0,00         100,00           10         1.143;17         114,32         0,00         100,00           12         1.143;17         114,32         0,00         100,00</td> | L       Documento       SS       Código         015       Nome       71          Nome       VERA       Código         Documento       SS       71          Documento       SS       71          Documento       SS       71          Nome       SS       71          Nome       SS       71          I       Documento       SS         OS       SS       71          Nome       SS       Código         FERREIS       Código Municipio       CEP         Cidade       Código Municipio       CEP         Marilia       SP       6681       17509110 | ₩4         1 of 12         ₩           Vés         Aluguel         omissã mposto         % Sóci           1         1.065;30         106,53         0,00         100,00           2         1.065;30         106,53         0,00         100,00           3         1.065;30         106,53         0,00         100,00           4         1.065;30         106,53         0,00         100,00           5         1.065;30         106,53         0,00         100,00           6         1.065;30         106,53         0,00         100,00           7         1.065;30         106,53         0,00         100,00           8         1.143;17         114,32         0,00         100,00           9         1.143;17         114,32         0,00         100,00           10         1.143;17         114,32         0,00         100,00           12         1.143;17         114,32         0,00         100,00 |
| Av. das Esmeraldas,                                                                                                    | Contrato St Mod<br>61 V N C<br>Data Contrato<br>23/07/2018 V<br>4                                                                                                    | 13.172,95 1.317, 0,00<br>- Ajustar registro [F4] ?                                                                                                    |
| Adicionar um contrato a dimob [F2]                                                                                                    | Envia dados para a tabela da dimob                                                                                                    | DIMOB Oficial Eechar                                                                                                    |

1 – Aqui você encontrará 2 opções "Gerar um Período" ou "Visualizar um Período" quais as diferenças?

**Gerar um período**: você só irá executar este procedimento normalmente apenas uma vez por período. Porque neste momento o sistema faz a leitura e geração do período previamente selecionado e mostra na tela, ou seja, cada vez que fizer o sistema faz a leitura integra das informações, sobrescrevendo qualquer alteração caso tenha sido feita.

**Visualizar um período**: Você irá utilizar após ter feito o procedimento anterior "Gerar um Período", pois caso tenha necessidade ou até mesmo já tenha feito qualquer ajuste/alteração, aqui o sistema não irá substituir nada, respeitando tudo o que você já mexeu.

**Importante**. Caso você tenha feito modificações/ajustes em sua DIMOB, não gere marque mais a opção "Gerar um Período", conforme já explicado anteriormente, utilize esta opção apenas uma vez, depois, utilizem apenas a oção "Visualizar um Período" mais, pois o sistema substitui as alterações que realizou. Após fazer a geração, utilize daqui pra frente a segunda opção que é a visualização do período.

2 – Selecione o ano base (ano vigente) depois o mês inicial e o final, logo em seguida clicar no botão Filtrar.

3 – Filtra o período escolhido. Novamente, caso você tenha já feito alguma alteração e selecionar, por exemplo, a opção "Gerar um período" o sistema irá lhe dar uma mensagem (figura abaixo).

Caso você clique no botão Sim, todos os dados que precisou alterar manualmente serão perdidos, ou seja, o sistema vai trazer os dados calculados pelo sistema novamente, substituindo todo o período que foi previamente selecionado.

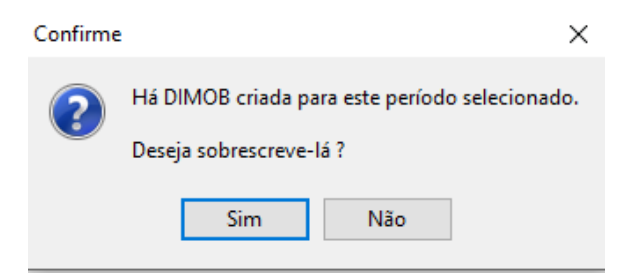

**Importante**: Só clique em sim, se realmente quiser começar novamente aquele período específico. Após ter feito correções e/ou ajustes, sempre clique na opção "Visualizar um período" e continue (caso necessário) a fazer seus ajustes.

4 – Caso você precise ajustar qualquer informação, basta selecionar do lado esquerdo o contrato, logo em seguida clicar no botão "Ajustar Registro", que o sistema irá abrir uma outra tela conforme mostra a figura abaxo.

| 😭 Ir             | clusão / Alteração Dimob                                                               |                  |            |       |           |                    | ×                     |
|------------------|----------------------------------------------------------------------------------------|------------------|------------|-------|-----------|--------------------|-----------------------|
|                  | Adiconar um novo contrato n                                                            | a DIMOB          |            |       |           |                    | 0                     |
| L<br>O<br>C<br>A | Doc: 01                                                                                | Código           | . 71≑ SS   |       |           |                    |                       |
| D                | Nome: VERA L                                                                           |                  |            |       |           | <b>t</b> –         | × ×                   |
| R                |                                                                                        |                  | 2          |       | Meses d   | la DIMOB           |                       |
|                  |                                                                                        |                  |            | Mês   | Aluguel   | Comissão           | Imposto               |
| 0 L              | Doc: 087                                                                               | Código           | . 71 🚔 🌌   | 1     | 1.065,30  | 106,53             | 0,00                  |
| C                |                                                                                        |                  |            | 2     | 1.065,30  | 106,53             | 0,00                  |
| T                | Nome: FERREIR                                                                          |                  |            | 3     | 1.065,30  | 106,53             | 0,00                  |
| A                |                                                                                        |                  |            | 4     | 1.065,30  | 106,53             | 0,00                  |
|                  |                                                                                        |                  |            | 5     | 1.065,30  | 106,53             | 0,00                  |
| I                | Endereço                                                                               |                  | Código 3   | 6     | 1.065,30  | 106,53             | 0,00                  |
| M                | R. Nove de Julho                                                                       |                  | 61 61      | 7     | 1.065,30  | 106,53             | 0,00                  |
| v                |                                                                                        |                  |            | 8     | 1.143,17  | 114,32             | 0,00                  |
| E                | Cidade <u>Có</u>                                                                       | idigo Municiipio | CEP        | 9     | 1.143,17  | 114,32             | 0,00                  |
| 1                | Marilia SP 66                                                                          | 581              | 17509110   | 10 11 | 43,17     | 114,32             | 0,00                  |
|                  |                                                                                        |                  | 10         | 11    | 1.143,17  | 114,32             | 0,00                  |
| C<br>O<br>N<br>T | Contrato         Data Contrato         Tip           61 v         23/07/2018         V | oo Imóvel        | Carta Admi | 12    | 1.143,17  | 114,32             | 0,00                  |
| R<br>A<br>T      |                                                                                        |                  |            |       | 13.172,95 | 1.317,31           | 0,00                  |
| E                | xcluir contrato ?                                                                      |                  |            |       |           | ✓ <u>C</u> onfirma | r 🔀 C <u>a</u> ncelar |

Explicação dos itens marcados na figura acima:

1 – Caso tenha necessidade de trocar o locador (proprietário), basta clicar no botão indicado e procurar o novo locador a ser inserido neste contrato.

2 – Caso tenha necessidade de trocar o locatário (inquilino), basta clicar no botão indicado e procurar o novo inquilino a ser inserido neste contrato.

3 – Caso o endereço do imóvel tenha mudado ou você precise mudar, este botão irá alterar o endereço do imóvel, onde também irá abrir uma tela para você buscar o novo endereço.

Caso tenha necessidade de excluir um contrato para não quer enviar para a Dimob, clique no botão "Excluir Contrato ?".

Se precisar fazer qualquer correção de valores, basta do lado direito onde tem os valores dos aluguéis, fazer a alteração, caso altere esta informação é importante conferir se a comissão também não precisa ser alterada, logo em seguida clicar no botão Confirmar.

Voltando a tela principal da dimob mensal, você ainda possui o botão "Adicionar um contrato a Dimob", onde este recurso irá lhe auxiliar, caso o contrato não esteja aparecendo na sua listagem (lembrando que para aparecer na sua listagem, umas das premissas, é estar marcado lá no contrato o campo "Reter Iss") e também que você já tenha iniciado os ajustes, não precisar gerar novamente e substituir tudo o que já havia sido feito, você pode simplesmente, inserir manualmente este contrato.

Estando na tela principal da DIMOB Mensal, e claro, após conferir todas as informações, no ano em que vai gerar a DIMOB, você deverá clicar no botão "Enviar dados para a tabela da Dimob". Após clicar neste botão, você não irá mais utilizar esta tela de Dimob Mensal e sim a Dimob oficial ou Dimob Anual que veremos a seguir.

### Em resumo:

Supondo que não irá fazer a Dimob mensalmente, bimestralmente, enfim, ir fazendo no decorrer do ano, independentemente, você terá que entrar na Dimob Mensal e clicar no botão gerar o período de Janeiro a Dezembro e depois clicar no botão "Enviar Dados para a tabela da Dimob".

Caso você vem utilizando o recurso de fazer mensalmente, saiba que é na outra tela de Dimob que o sistema gera o arquivo para a receita, então, independente, você também terá que clicar no botão "Enviar Dados para a tabela da Dimob". Observações importantes:

Orientamos sempre nossos clientes a enviarem os informes de rendimento para o proprietário bem antes do prazo de enviarem o arquivo para a Dimob ou para seu contador, pois caso algum proprietário reclame, você ainda terá tempo hábil para fazer qualquer tipo de ajuste/correção. Caso tenha dúvidas neste processo, entre em contato com nosso suporte pelos canais de atendimento que já conhece.

Conforme já citado anteriormente, antes de iniciar a Dimob, seja ela mensal ou já a anual, dar as devidas manutenções nos contratos de locação no campo "Reter ISS", indicando para o sistema se este imóvel será inserido ou não na DIMOB, pois por default esta opção sempre virá marcada.

| 渣 Cadastro de Im      | ióveis                                                                                        |                                  |                                |                                               |                          |                           |                           |                      | ×                |
|-----------------------|-----------------------------------------------------------------------------------------------|----------------------------------|--------------------------------|-----------------------------------------------|--------------------------|---------------------------|---------------------------|----------------------|------------------|
| 🎒 Imóveis             | s/ Contratos 🔇 🜍                                                                              |                                  | ه 🖌 😂                          |                                               | L) 🗹                     |                           | 2                         | Imóvel:<br>Contrato: | 000001<br>000112 |
| OPÇÕES                | 📃 Contratos 📂 Situação                                                                        | Local/Arq.                       | Locata<br>THIAC                | ário<br>GO                                    |                          |                           |                           |                      |                  |
| Dados <u>I</u> móvel  | 000112 Administração                                                                          | Local Cobrança                   | Тіро                           | Cobrança                                      |                          |                           |                           | Val. Aluguel: (F     | <b>(\$)</b>      |
|                       |                                                                                               | CARTEIRA<br>Situação do contrato | ••• Qdo J                      | urídico                                       |                          | Entrega Ch                | haves                     | Usuário              | 1.000,00         |
| Contratos             |                                                                                               | Administração                    | ~                              |                                               | $\sim$                   |                           |                           |                      |                  |
| <u>Financeiro</u>     | Administração Autorizados/Locatário                                                           | os Fiança Comissões End          | lereço de Cobrança             | Seguros/Tributos/Encar                        | gos                      |                           |                           |                      |                  |
| 10                    | Vencimento                                                                                    |                                  | Vigência Contratual            |                                               |                          | Categoria do Contra       | ito                       |                      |                  |
| <u>M</u> anutenção    | Tipo do Contrato                                                                              | Data Contrato                    | Meses Multa C                  | ontratual Isento                              | Após                     |                           |                           |                      |                  |
| 62                    | Residencial 💌                                                                                 | 28/01/2020 ~                     | 36 3                           | Aluguéis                                      | 0                        | Peziuste Contra           | tual                      |                      |                  |
|                       | Finalidade:                                                                                   | •                                |                                |                                               |                          | Ind Reajuste              | PM-FGV                    |                      |                  |
| <u>O</u> corrências   | 1º Vencto D<br>28/02/2020 ~                                                                   | ia Pagto Antecipado<br>28 NÃO 🗸  | Prazo Contratual<br>28/01/2020 | Contratual Reajuste Inductional Annual Annual |                          |                           |                           | Próximo Rea          | ijuste<br>∽      |
|                       |                                                                                               | · · ·                            |                                |                                               |                          |                           |                           |                      |                  |
| Pesquisar             | Locador           (%) Tx.de Adm. (R\$)         1º Mê           10,00         100,00         2 | s<br>2                           | Rep. (dias)                    | ) Bonificação(R\$)<br>0,00                    | 1º Mês                   | Nº Parc.                  | Pontualidade Co<br>1º Mês | ontrato:<br>Últ. Mês |                  |
|                       | (%) Tx.Contrato (R\$) 1º Mê<br>100,00 1.000,00                                                | s Nº Parc. Garantia              | Qtde garantia<br>do v          | Carência<br>multa                             | Multa(%)<br>até carência | Multa(%)<br>após carência | Po                        | nt(%) 0              | ,0000            |
| <u>N</u> ovo Contrato | Multa Rep. J                                                                                  | uros Rep.                        | Correção Rep.                  | 000                                           | 0,00                     | 10,00                     |                           |                      |                  |
|                       | 90,00                                                                                         | 90,00                            | 0,00                           | Carência<br>para juros                        | Juros(%)                 | Correção(%)               |                           |                      |                  |
| Carnê IPT <u>U</u>    |                                                                                               |                                  | ✓ Reter ISS ?                  |                                               |                          |                           |                           |                      |                  |
| ivormai               |                                                                                               |                                  |                                |                                               |                          |                           |                           |                      |                  |
|                       |                                                                                               |                                  |                                |                                               |                          |                           |                           | E                    | echar            |

## **DIMOB ou DIMOB ANUAL**

Será a partir deste menu que você irá enviar/gerar o arquivo para mandar para a receita.

As alterações podem serem feitas por aqui, após ter gerado os dados da tela da Dimob mensal no botão "Enviar Dados para a tabela da Dimob" conforme explicado no item acima.

| 🔄 GUESS Safe Business - Módulo Locação                        |                                                          |                               |                      |  |  |  |  |  |  |  |  |
|---------------------------------------------------------------|----------------------------------------------------------|-------------------------------|----------------------|--|--|--|--|--|--|--|--|
| Cadastros Tabelas Lançamentos Cobrança bancária Relatórios Co | onsultas Controles Declarações Help                      |                               |                      |  |  |  |  |  |  |  |  |
| Proprietários Inquilinos Fiadores Pasta Imóveis Imóv          | Veis Contrato Adm. Dimosto de renda - Proprietários      | promissos Trocar Usuário Sair |                      |  |  |  |  |  |  |  |  |
| DIMOB                                                         |                                                          |                               | ×                    |  |  |  |  |  |  |  |  |
|                                                               |                                                          |                               |                      |  |  |  |  |  |  |  |  |
| Códig Ap Tip: Contral CNPJ da Imobiliár Ano Sequênci C        | PF Propietario Nome do Proprietário                      | CPF Inquilino Nom             |                      |  |  |  |  |  |  |  |  |
| 000001 N R02 000095 03. 2018 000001 D                         |                                                          | ADILS                         |                      |  |  |  |  |  |  |  |  |
| 000002 N R02 000090 03. CONTRACTS 2018 000002 A               | Regina <b>(<u>abb de Oliveire</u> Chine) - Statement</b> |                               | 🖌 🖌 Ativar Filtro    |  |  |  |  |  |  |  |  |
| 000003 N R02 000096 03.                                       |                                                          | ADILS                         | Eta .                |  |  |  |  |  |  |  |  |
|                                                               |                                                          |                               | Eerar Arquivo        |  |  |  |  |  |  |  |  |
| 00000E N R02 000099 03.4444444477 2018 000006 Ø               |                                                          | Ageni                         | 🖌 🗐 Detalhes         |  |  |  |  |  |  |  |  |
|                                                               |                                                          |                               |                      |  |  |  |  |  |  |  |  |
|                                                               |                                                          | 1                             | e Pesquisar          |  |  |  |  |  |  |  |  |
|                                                               | 2                                                        |                               |                      |  |  |  |  |  |  |  |  |
| <                                                             |                                                          | > ·                           | 4 💡 Validação        |  |  |  |  |  |  |  |  |
| Ano-Calendário CPE do Besponsável                             | Declaração Retificadora                                  | Tipo de Relatório             |                      |  |  |  |  |  |  |  |  |
|                                                               | 0 · Não 🗸                                                | Sintético sem Valores         | 5 Corrigir Sequência |  |  |  |  |  |  |  |  |
| Enderson Countrie de Countrie des                             | Número do Recibo (Retificadora)                          | O Sintético com Valores       |                      |  |  |  |  |  |  |  |  |
|                                                               |                                                          |                               | 6                    |  |  |  |  |  |  |  |  |
| Municípia IIE                                                 |                                                          |                               | • Exportar PDF       |  |  |  |  |  |  |  |  |
|                                                               | Serma de Cálculo                                         | 🗌 Ordenado por Proprietário   | 7 📴 Gerar IXI        |  |  |  |  |  |  |  |  |
|                                                               |                                                          | Imprime Negrito               |                      |  |  |  |  |  |  |  |  |
| Descrição / Informativo para relatório de Detalhes Dimob>     |                                                          |                               |                      |  |  |  |  |  |  |  |  |
|                                                               |                                                          | 🖺 Imprimir                    | 📕 Sair               |  |  |  |  |  |  |  |  |
|                                                               |                                                          |                               |                      |  |  |  |  |  |  |  |  |

Antes de enviar o arquivo é necessário fazermos algumas conferências, e corrigir possíveis erros, onde estaremos vendo a seguir.

1 – **DETALHES**: Caso precise corrigir ou visualizar apenas os valores apurados pelo sistema este botão é responsável por demonstrar os valores recebidos mensalmente daquele contrato que foi previamente selecionado.

Nessa tela é possível fazer os ajustes de valores desse contrato se houver a necessidade ou até mesmo, corrigir ou inserir caso o código do município, por exemplo, caso não tenha sido cadastrado.

| DIMOB - Detalhes do Lançamento X                                                                                                    |                                                                                  |                                                                                  |                                                                              |                                                      |  |  |  |  |  |
|----------------------------------------------------------------------------------------------------|----------------------------------------------------------------------------------|----------------------------------------------------------------------------------|------------------------------------------------------------------------------|------------------------------------------------------|--|--|--|--|--|
| Código Carteira Ano Base                                                                                                    | Valores da D                                                                     | )eclaração:                                                                      |                                                                              |                                                      |  |  |  |  |  |
| 000004 1 2018                                                                                                    |                                                                                  | Aluguel                                                                          | Comissão                                                                     | Imposto                                              |  |  |  |  |  |
| Seqüência Tipo CNPJ da Imobiliária                                                                                                    | Janeiro                                                                          | 4.000,00                                                                         | 400,00                                                                       | 0,00                                                 |  |  |  |  |  |
| 000004 R02 03.444.5777.4454.64                                                                                                    | Fevereiro                                                                        | 4.000,00                                                                         | 400,00                                                                       | 0,00                                                 |  |  |  |  |  |
|                                                                                                    | Março                                                                            | 4.000,00                                                                         | 400,00                                                                       | 0,00                                                 |  |  |  |  |  |
| CPF Propietario     Nome do Proprietario     THIAGO      THIAGO                                                                                                    | Abril                                                                            | 4.000,00                                                                         | 400,00                                                                       | 0,00                                                 |  |  |  |  |  |
| CPE lumilius Marsa de lumilius                                                                                                    | Maio                                                                             | 4.000,00                                                                         | 400,00                                                                       | 0,00                                                 |  |  |  |  |  |
|                                                                                                    | Junho                                                                            | 4.000,00                                                                         | 400,00                                                                       | 0,00                                                 |  |  |  |  |  |
|                                                                                                    | Julho                                                                            | 4.000,00                                                                         | 400,00                                                                       | 0,00                                                 |  |  |  |  |  |
| Contrato Data do Contrato Valor Comissão<br>000098 28/09/2018 48.000,00 4.800,00                                                                                                    | Agosto                                                                           | 4.000,00                                                                         | 400,00                                                                       | 0,00                                                 |  |  |  |  |  |
|                                                                                                    | Setembro                                                                         | 4.000,00                                                                         | 400,00                                                                       | 0,00                                                 |  |  |  |  |  |
| Dados do Imovel                                                                                                    | Outubro                                                                          | 4.000,00                                                                         | 400,00                                                                       | 0,00                                                 |  |  |  |  |  |
| Tipo de Imóvel Endereço do Imóvel                                                                                                    | Novembro                                                                         | 4.000,00                                                                         | 400,00                                                                       | 0,00                                                 |  |  |  |  |  |
|                                                                                                    | Dezembro                                                                         | 4.000,00                                                                         | 400,00                                                                       | 0,00                                                 |  |  |  |  |  |
| CEP Cód. Município Município Estado                                                                                                    | Total                                                                            | 48.000.00                                                                        | 4 800 00                                                                     | 0.00                                                 |  |  |  |  |  |
|                                                                                                    | Total                                                                            | 40.000,00                                                                        | 4.000,00                                                                     | 0,00                                                 |  |  |  |  |  |
|                                                                                                    | -                                                                                |                                                                                  |                                                                              |                                                      |  |  |  |  |  |
| 💾 DIMOB 💾 Informe 🎼 Novo Registro                                                                                                    | T Excluir                                                                        | - <u>G</u> ra                                                                    | avar                                                                         | 💢 <u>C</u> ancelar                                   |  |  |  |  |  |
| CPP Inquino       Nome do Inquino         5       ADILSON         Contrato       Data do Contrato         000098       28/09/2018         48.000,00       4.800,00         Dados do Imóvel         Tipo de Imóvel       Endereço do Imóvel         Urbano       AV JOÃO         CEP       Cód. Município         Estado       17.519-740         E       DIMOB         Importante       Importante         Importante       Importante         Urbano       AV JOÃO         Importante       Importante         Importante       Importante         Important | Junho<br>Julho<br>Agosto<br>Setembro<br>Outubro<br>Novembro<br>Dezembro<br>Total | 4.000,00<br>4.000,00<br>4.000,00<br>4.000,00<br>4.000,00<br>4.000,00<br>4.000,00 | 400,00<br>400,00<br>400,00<br>400,00<br>400,00<br>400,00<br>400,00<br>400,00 | 0,0<br>0,0<br>0,0<br>0,0<br>0,0<br>0,0<br>0,0<br>0,0 |  |  |  |  |  |

Além de permitir a alteração dos valores e das informações do contrato/ imóvel é possível excluir o registro clicando no botão Excluir ou até mesmo criar um novo registro para ser informado para a DIMOB, clicando no botão "Novo Registro".

Nesta tala você pode imprimir esta dimob especificamente clicando no botão "DIMOB" ou visualizar ou também imprimir o informe, clicando sobre o botão "Informe".

Após realizar as alterações clique no botão "Gravar", caso não tenha feito nenhuma alteração, basta clicar no botão "Cancelar".

**2 – Tipos de Relatórios**: Temos 4 modelos de relatórios para a conferência da DIMOB. Imprima e utilize o que melhor se adequar a sua necessidade.

Obs: o mais utilizado é o relatório "VALORES MENSAIS".

4 – Validação: ao clicar será analisado todos os possíveis erros no contrato, como falta de cpf, cpf incorreto etc.

**O botão** fará todas as validações em cima dos percentuais de sociedade a fim de evitar erros de envio de percentuais que não completam 100%, principalmente quando houver sociedade.

Possíveis erros no cadastro de imóveis, é necessário que o campo CIDADE PARA DECLARAÇÃO DE IMPOSTO – DIMOB deva estar preenchido com a cidade do imóvel, caso, algum imóvel esteja sem o campo preenchido, você deve fazer o ajuste antes da geração da DIMOB, pois é um campo OBRIGATÓRIO na DIMOB, conforme mostra a figura abaixo.

| Cadastro de Imóveis                                                    |                                   |                   |                                 |                             |                  |
|------------------------------------------------------------------------|-----------------------------------|-------------------|---------------------------------|-----------------------------|------------------|
| Cadastro de Imó                                                        | veis 🔊 🔼 🕹                        | ) ( <u>r</u>      |                                 | d 🔊 🔊                       |                  |
| Dados do Imóvel Def. Sociedade                                         | Contratos Financei                | ro Manutençõ      | ies Ocorrên                     | cias Ocorrêncis.Cob         | Normal           |
| Localização do Imóvel/Endereço                                         |                                   |                   | Ficha do                        | Imóvel                      | Novo             |
| Complemento (Edificio, Nº Apto, etc)                                   |                                   |                   | Situação do In                  | nóvel                       | ✓ <u>G</u> ravar |
| Bairro<br>CEP Administradora de                                        | Cidade<br>Condomínio Compe        | U.F.              | Número do aro<br>Carteira/Admin | quivo :<br>nistração        | X Cancelar       |
| IPTU - Lote Quadra Nº. Cadastro<br>Cidade para Declaração de Imposto-D | Luz - UC Ág<br>IMOB ipo de Imóvel | ua - Nº. Contrib. |                                 | Carnê de IPTU               | <b>+ +</b>       |
| Nome do Proprietário/Titular                                           |                                   |                   | Det                             | talhes do Iptu<br>◎ Titular | Cesquisai        |
| Cidade<br>SAO JOSE RIO PRETO<br>C.P.F.                                 | CEP                               | Trans de          | U.F.<br>SP                      | Sociedade                   |                  |
| 091.9                                                                  | 15056-060                         |                   | Proprietario                    | 🖱 Inteiro 🔘 Dividido        | 🗡 <u>S</u> air   |

5 – **CORRIGIR SEQUENCIA**: utiliza-se este botão antes da geração do TXT para a receita, pois, as sequências dos registros serão alteradas e corrigidas caso alguns itens tenham sido excluídos ou inserido manualmente.

6 – **EXPORTAR PDF**: permite gerar e enviar por e-mail os PDF's para os respectivos clientes, ou seja, é imprescindível este passo, pois o sistema vai enviar automaticamente os informes com situação "À Validar" para que os locadores em tempo hábil possam realmente validarem e caso necessário solicitar ajustes para a imobiliária.

Para enviar para os e-mail's dos clientes de forma automática, acesse o menu Controles/ Controle de Demonstrativos (DIMOB) Exportados (figura abaixo).

| 🔚 Guess Safe  | 🚡 Guess Safe Business - Módulo Locação |                         |                       |                           |      |                                                                                                    |   |                     |  |  |
|---------------|----------------------------------------|-------------------------|-----------------------|---------------------------|------|----------------------------------------------------------------------------------------------------|---|---------------------|--|--|
| Cadastros Tal | oelas <u>L</u> ançamen                 | tos C <u>o</u> brança l | bancária <u>R</u> ela | tórios Co <u>n</u> sultas | Cont | ol <u>e</u> s <u>D</u> eclarações <u>H</u> elp                                                                                                    |   |                     |  |  |
| Proprietários | 2<br>Inquilinos                        | 25<br>Fiadores          | Imóveis               | Ct. Locação               |      | Controle De Eventog<br>Lançamentos de eventos múltiplos<br>Controle de inadimplência<br>Controle de Seguros/Tributos/Encargos<br>Controle de ĝoletos Exportados<br>Controle de Repasses Exportados<br>Controle de Doletos gerados pelo C.P.S.<br>Controle de Denonstrativos(DIMO8) Exportados | • | Trocar Usuário Sair |  |  |

Após clicar no menu o sistema irá abrir uma tela (figura abaixo). Aperte F6 no seu teclado para realizar o filtro. O sistema irá mostrar a listagem dos pdf´s exportados. Basta você clicar no botão "Marcar Todos", logo em seguida clicar no botão "Web Safe".

| 🔈 Controle de D | Nemonstrativos(DIMOR) Exportados em PDE  |            |                                 |               |                           |           |                                                                                                    |                |
|-----------------|------------------------------------------|------------|---------------------------------|---------------|---------------------------|-----------|----------------------------------------------------------------------------------------------------|----------------|
| Controle de D   | enonstrativos(bilviob) Exportados en PDI |            |                                 |               |                           |           |                                                                                                    | ^              |
| 🛱 🔂 Contro      | ole de Demonstrativos(DIMOB) Exporta     | los em PDF |                                 |               |                           |           |                                                                                                    |                |
|                 |                                          |            |                                 |               |                           |           |                                                                                                    |                |
| Ano:            |                                          |            |                                 |               |                           |           |                                                                                                    |                |
| 2021            |                                          |            |                                 |               |                           |           |                                                                                                    |                |
|                 |                                          |            |                                 |               |                           |           |                                                                                                    |                |
| 🗄 🕨 Ano         | Contrato                                 |            | ×                               | Email Locador | .92                       | Locatário | PDF                                                                                                    | Email          |
| ▶ 🗹 2021        | 75 ATAFORMA II                           |            |                                 |               | Ricardo                   |           | × 1                                                                                                    | X              |
| 2021            | 126 FERNA                                |            |                                 |               | Camila                    |           | ~                                                                                                    | X              |
| 2021            | 121 Jair Y                               |            |                                 |               | DURVAL                    |           | ~                                                                                                    | ×              |
| 2021            | 132 Ligia I                              |            |                                 |               | Anibas                    |           | ~                                                                                                    | 24             |
| 2021            | 133 Marco                                |            |                                 |               | ADILSC                    |           | ×                                                                                                    | <b>X</b>       |
| 2021            | 109 Marco                                |            |                                 |               | ADILSO                    |           | ~                                                                                                    | ×              |
| 2021            | 133 Marco                                |            |                                 |               | ADILSO                    |           | ×                                                                                                    | ×              |
| 2021            | 92 Simone                                |            |                                 |               | Beatriz                   |           | *                                                                                                    | ×              |
| 2021            | 102 THIAGO GUIZARDI                      |            | thiago.guizardi@guessnet.com.br |               | ADILSO                    |           | ×                                                                                                    |                |
| 2021            | 108 THIAGO GUIZARDI                      |            | thiago.guizardi@guessnet.com.br |               | ADILSON COLUMN ENERGY     |           | ×                                                                                                    | $\geq \leq$    |
| 2021            | 117 THIAGO GUIZARDI                      |            | thiago.guizardi@guessnet.com.br |               | ADILSON                   |           | ×                                                                                                    | ×              |
| 2021            | 131 THIAGO GUIZARDI                      |            | thiago.guizardi@guessnet.com.br |               | Alex                      |           | ~                                                                                                    | ×.             |
| 2021            | 130 THIAGO GUIZARDI                      |            | thiago.guizardi@guessnet.com.br |               | ANDR.                     |           | <ul> <li>Image: A second second s</li></ul> | ×              |
| 2021            | 128 THIAGO GUIZARDI                      |            | thiago.guizardi@guessnet.com.br |               | Anibas                    |           | ~                                                                                                    | $\geq$         |
| 2021            | 132 THIAGO GUIZARDI                      |            | things guizardi@guogapot.com.br |               | Anibas                    |           | <ul> <li>Image: A set of the set of the</li></ul>  |                |
| 2021            | 126 THIAGO GUIZARDI                      | Enviando   |                                 |               | Camila de Anarose rereiro |           | ~                                                                                                    | ×.             |
| 2021            | 135 THIAGO GUIZARDI                      |            |                                 |               | FERNAN                    |           | <ul> <li>Image: A second second s</li></ul> | ×              |
|                 |                                          |            |                                 |               |                           |           |                                                                                                    |                |
|                 |                                          |            |                                 |               |                           |           |                                                                                                    |                |
|                 |                                          |            |                                 |               |                           |           |                                                                                                    |                |
|                 |                                          |            |                                 |               |                           |           |                                                                                                    |                |
|                 |                                          |            |                                 |               |                           |           |                                                                                                    |                |
|                 |                                          |            |                                 |               |                           |           |                                                                                                    |                |
|                 |                                          |            |                                 |               |                           |           |                                                                                                    |                |
|                 |                                          |            |                                 |               |                           |           |                                                                                                    |                |
| ñ.              |                                          |            |                                 |               |                           |           |                                                                                                    | 000017         |
|                 |                                          |            |                                 |               |                           |           |                                                                                                    |                |
| 🖶 🛄 🗔           |                                          |            |                                 |               |                           |           |                                                                                                    |                |
|                 | Marcar Todos Desmarcar Todos Web Safe    |            |                                 |               |                           |           |                                                                                                    | <u>F</u> echar |

Caso sua imobiliária possua muitos contratos e você tenha marcado todos de uma única vez, por favor, aguarde o processamento que pode levar alguns minutos, pois neste momento o sistema está montando e-mail e também disponibilizando o pdf na área restrita do seu site, onde o proprietário poderá visualizá-lo.

Importante:

Observe atentamente antes de enviar o DIMOB, o campo ANO no canto superior esquerdo.

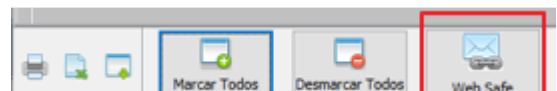

Caso o botão

📕 que está na figura ao lado marcado em vermelho seja

Enviar E-mail, significa que sua imobiliária está com uma versão anterior, onde o envio de e-mail é manual. Entre em contato com o suporte para ter a possibilidade de atualização do recurso ou selecione no canto esquerdo os contratos, mas, não marque todos, pois como o envio é manual seu e-mail pode entrar em uma black list. Marque de 30 em 30 no máximo.

Em caso de dúvidas, entre em contato com o suporte.

Para os clientes que já estão atualizados, o sistema terá este novo comportamento abaixo descrito, para os clientes que estão com uma versão anterior, o email será enviado normalmente, mas não será disponibilizado na área do proprietário para consulta.

#### O locador receberá um e-mail, conforme mostrado na figura abaixo:

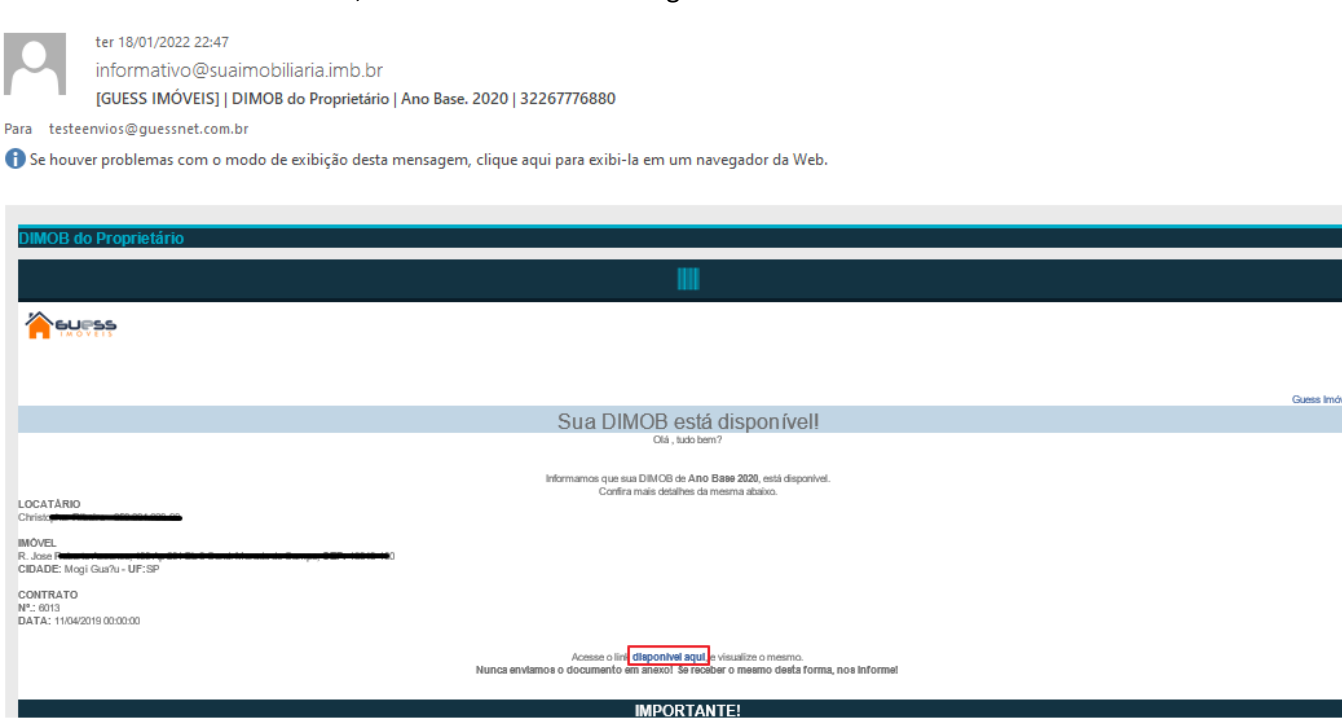

Clicando na opção do email "disponível aqui" (figura acima) o sistema irá abrir uma tela de login, ou aparecer a tela com as informações da DIMOB, isso depende de como está configurado sua empresa em nosso sistema.

O locador também pode ter acesso aos dados da DIMOB, através de sua área restrita, basta clicar no botão laranja que parece uma cartinha

| Web Safe Business           | Ξ.                                       |                                  |                        | 🛓 Thiago Guizardi                    |
|-----------------------------|------------------------------------------|----------------------------------|------------------------|--------------------------------------|
| Pesquisar Q                 | # Home   DIMOB                           |                                  |                        |                                      |
| RECURSOS                    |                                          |                                  |                        |                                      |
| # Home                      |                                          |                                  |                        |                                      |
| PPA                         | Filtros                                  |                                  |                        |                                      |
| 🛗 Agenda Geral              | GUESS SOLUÇÕES TECNOLÓGICAS - MARILIA/SP |                                  |                        | •                                    |
| 🚯 Cadastros 🗸               | PROPRIETÁRIOS                            |                                  |                        | ×                                    |
| Q Atendimentos <            | SITUAÇÕES * 2021                         | ▼ PESQUISAR                      |                        |                                      |
| 💼 Captações 🧹 🤇             |                                          |                                  |                        |                                      |
| 🖵 Divulgação <              | ·                                        |                                  |                        | Q Pesquisar                          |
| Banco de dados <            | Legenda                                  |                                  |                        | Foi encontrado 1 registro.           |
| ₩orkflow <                  | ΑÇÕES SITUAÇÃO ΑΝΟ                       | ) BASE ≑<br>A ENVIO <del>-</del> | PROPRIETÁRIO \$        | INQUILINO ≑<br>IMÓVEL ♠              |
| 🖨 Segurança 🛛 <             | 202                                      | 1                                | 550.1 <b>34.540 53</b> | ≜ 001. <del></del>                   |
| 🟦 Área do Proprietário 🗸 🗸  |                                          |                                  | PROPRIETARIO GUESS     | # RUA MECENAS PINTO BUENO, 1106, MAF |
| O Extratos Web              |                                          |                                  |                        |                                      |
|                             |                                          |                                  |                        |                                      |
| Area do Cliente/Inquilino < |                                          |                                  | Página selecionada     |                                      |
| Årea de Gestão <            |                                          |                                  | 01 -                   |                                      |
| ✓ Vistorias <               |                                          |                                  |                        |                                      |

Logo em seguida o sistema abre para visualização dos dados da Dimb (figura abaixo):

| 💻 Visualização                                                                         | o - DIMOB                                      |                                                                    |                                                                             |                                               |                                         |
|----------------------------------------------------------------------------------------|------------------------------------------------|--------------------------------------------------------------------|-----------------------------------------------------------------------------|-----------------------------------------------|-----------------------------------------|
| Imóvel<br>03666 - R. JOSE Constant<br>Proprietário/Locador<br>Emissor<br>GUESS IMÓVEIS |                                                |                                                                    |                                                                             |                                               | Ano Base<br>2020<br>Inquilino/Locatário |
| Em caso (                                                                              | de dúvidas, entrar em contato c                | IMPOI<br>O ano base desta DIMOB é a<br>com a Guess Imóveis através | RTANTE!<br>Inteior ao ano de exercício atu<br>do(s) telefone(s) (14) 3311-2 | al.<br>222 e/ou e-mail(s) <b>web@gues</b>     | snet.com.br.                            |
| 1 de 1 Q                                                                               | v                                              |                                                                    | mento logo abai                                                             | xo<br>—                                       | + …   🖈                                 |
|                                                                                        |                                                | Dir                                                                | nob                                                                         | Pág : 1<br>Data: 18/01/2022<br>Hora: 22:38:07 |                                         |
|                                                                                        | Ano Base : 2020<br>Nome Locador:               |                                                                    | CNPJ/CPF:                                                                   | _                                             |                                         |
|                                                                                        | Endereço do Imóvel: R.<br>Cidade: Contrato: 00 | Jose VALIDAÇÃ(                                                     | Estado:<br>DPENDENTE<br>Data do Ca                                          | 348-100<br>SP<br>ontrato: 11/04/2019          |                                         |
|                                                                                        | Mês de Referência:                             | Valor do Aluguel:                                                  | Valor da Comissão:                                                          | Valor do I.R.R.F:                             |                                         |
|                                                                                        | Janeiro:                                       | 800,00                                                             | 64,00                                                                       | 0,00                                          |                                         |
|                                                                                        | Fevereiro:                                     | 800,00                                                             | 64,00                                                                       | 0,00                                          |                                         |
|                                                                                        | Março:                                         | 800,00                                                             | 64,00                                                                       | 0,00                                          |                                         |
|                                                                                        | Abril:                                         | 800,00                                                             | 64,00                                                                       | 0,00                                          |                                         |
|                                                                                        | Maio:                                          | 800,00                                                             | 64,00                                                                       | 0,00                                          |                                         |
|                                                                                        | lunho                                          | 800.00                                                             | 64.00                                                                       | 0.00                                          |                                         |

7 – GERAR TXT: Após conferir todos os registros o arquivo TXT poderá ser gerado no botão GERAR TXT, para isso, preencha os dados de quem é responsável (dono da imobiliária) pelo envio a receita, irá aparecer uma opção para você salvar o arquivo que será transmitido para a receita. Este arquivo caso você tenha o programa da DIMOB você mesmo poderá enviar ou enviá-lo a seu contador.

Quando clicar no botão "Gerar TXT", o sistema fará a criação da sua DIMOB baseada na data informada.

| > Forma | a de Cálculo                                     | 🕞 Gerar TXT     |  |  |  |  |  |  |
|---------|--------------------------------------------------|-----------------|--|--|--|--|--|--|
| (       | Gera o Arquivo para a importação pelo sistema da | Receita Federal |  |  |  |  |  |  |
| (       | Gera o Arquivo para Impressão pela Tiliform      |                 |  |  |  |  |  |  |
| . (     | Gera o Arquivo para Impressão Padrão             |                 |  |  |  |  |  |  |
| ۱ ا     | Visualizar Layout Tiliform                       |                 |  |  |  |  |  |  |
| ۱       | Visualizar o Layout Padrão                       |                 |  |  |  |  |  |  |
| (       | Gerar Arquivo para imobiliária (PESSOA FISICA)   |                 |  |  |  |  |  |  |

Após clicar para gerar o arquivo, irá aparecer uma tela de confirmação (figura abaixo) onde basta clicar no botão "Sim" que o Windows irá abrir a janela para escolher onde deseja salvar seu arquivo, como dito anteriormente, para você enviar direto para a receita caso você possua o programa da DIMOB baixado do site ou enviar ao seu contador.

| Confirme | ×                                                                                     |  |
|----------|---------------------------------------------------------------------------------------|--|
| ?        | Dados Corretos? Deseja Gerar o Arquivo Texto para a Exportação de dados para o DIMOB? |  |
|          | Sim Não                                                                               |  |

### RETIFICADORA

Para enviar uma retificadora, utiliza-se a mesma tela da DIMOB ANUAL.

Faça os ajustes necessários para poder enviar novamente a DIMOB.

Após realizar os ajustes, coloque no campo (figura abaixo) a opção 1 – Sim, ou seja, é uma declaração retificadora, bem como, o número do recibo, que normalmente é 0, caso precise fazer outras, basta acrescentar, 1, 2, 3 e assim por diante.

Posteriormente é só gerar o txt novamente e enviar para o sistema baixado da DIMOB como retificadora ou para seu contador.

| Declaração Reti | ficadora          |  |
|-----------------|-------------------|--|
| 1 - Sim         | $\sim$            |  |
| Número do Reci  | bo (Retificadora) |  |
| 0000000000      |                   |  |

**IMPORTENTE:** SEMPRE APÓS O ENVIO OFICIAL DA DIMOB FAÇA UM **BACKUP** COMPLETO DA BASE DE DADOS DO SISTEMA E GUARDE NO MÍNIMO DURANTE 5 ANOS, POIS O MESMO PODE SER REQUISITADO CASO ALGUM CLIENTE CAIA NA MALHA FINA.

E CASO NECESSÁRIO, A GUESS PODERÁ RESTAURÁ-LO PARA QUE VOCÊ POSSA FORNECER AS INFORMAÇÕES NECESSÁRIAS PARA SEUS CLIENTES, POIS NESTE BACKUP ESTARÃO TODAS AS INFORMAÇÕES QUE FORAM ENVIADAS PARA A DIMOB.